## Инструкция по настройке ОС для работы с приложениями ИС НГТУ в формате RemoteApp

Список системных требований указан в Приложении №1, без соблюдения данных требований и рекомендаций корректная работа приложений не гарантирована.

Ресурсы с необходимым ПО:

- Поддержка протокола DTLS для Windows 7 SP1 (KB 2574819) <u>http://support.microsoft.com/kb/2574819</u>
- Клиент удаленного терминального доступа Remote Desktop Client (RDC) для Windows 7 SP1 (KB2592687) <u>http://support.microsoft.com/kb/2592687</u>
- Обновление RDC для корректной работы с модальными окнами в RemoteApp для Windows 7 SP1 (KB2862019) <u>http://support.microsoft.com/kb/2862019</u>
- Пакет .NET Framework 4.5.1 (KB2858728) <u>http://support.microsoft.com/kb/2858728</u>
- Программное обеспечение Aladdin eToken PKI Client 5.1 SP1 <u>https://store.nstu.ru/public.php?service=files&t=8ddb1b8e89354f00bc041f87a1a45e07</u>
- Программное обеспечение Cortado ThinPrint 10 <u>https://store.nstu.ru/public.php?service=files&t=dc5a33fb52f69f4531eca3bd82bb2769</u>
- Обновление безопасности протокола CredSSP: Windows 7 / Windows Server 2008 R2 — <u>KB4103718</u> Windows 8.1 / Windows Server 2012 R2 — <u>KB4103725</u> Windows Server 2016 — <u>KB4103723</u> Windows 10 1803 — <u>KB4103721</u> Windows 10 1709 — <u>KB4103727</u> Windows 10 1703 — <u>KB4103731</u> Windows 10 1609 — <u>KB4103723</u>

## Настройка ПК для работы с приложением ИС НГТУ в формате Remote App

#### 1. Настройка межсетевого экрана

Разрешить на межсетевом экране вашего подразделения исходящие соединения к хосту rds.ciu.nstu.ru на сетевой порт HTTPS (TCP:443), а также UDP:3391.

Пример для межсетевого экрана Linux (iptables):

- # iptables -A FORWARD -p tcp -d rds.ciu.nstu.ru --dport 443 -j ACCEPT
- # iptables -A FORWARD -p udp -d rds.ciu.nstu.ru --dport 3391 -j ACCEPT
- # iptables -A FORWARD --state RELATED,ESTABLISHED -s rds.ciu.nstu.ru -j ACCEPT

Пример для межсетевого экрана Windows 2008 R2 (Advanced Security Firewall):

- > netsh advfirewall firewall add rule name="Allow RDS (HTTPS-in)" dir=in action=allow enable=yes protocol=tcp remoteip=217.71.131.244 remoteport=443
- > netsh advfirewall firewall add rule name="Allow RDS (HTTPS-out)" dir=out action=allow enable=yes protocol=tcp remoteip=217.71.131.244 remoteport=443
- > netsh advfirewall firewall add rule name="Allow RDS (RDP-in)" dir=in action=allow enable=yes protocol=udp remoteip=217.71.131.244 remoteport=3391

- > netsh advfirewall firewall add rule name="Allow RDS (RDP-out)" dir=out action=allow enable=yes protocol=udp remoteip=217.71.131.244 remoteport=3391
- 2. Настройка прокси сервера

Если для доступа в интернет используется прокси-сервер, то впишите исключение для адреса **rds.ciu.nstu.ru**.

Для этого зайдите «Панель управления» — «Свойства браузера» — «Подключения». Перейдите в «Настройка сети» — «Дополнительно». Впишите исключение используя в качестве разделителя ";".

| Евойства: Интернет                                                                                                    | ? ×                                                |                       |                            |                                 |          |
|----------------------------------------------------------------------------------------------------|----------------------------------------------------|-----------------------|----------------------------|---------------------------------|----------|
| Общие Бозопасность Кон<br>Содержание Подключения Программы                                                                                                | фиденциальность  <br>Дополнительно                 |                       |                            |                                 |          |
| Для установки подключения компьютера У<br>к Интернету щелкните эту кнопку.                                                                                | становить                                          |                       |                            |                                 |          |
| Настройка коммутируемого соединения и виртуальных<br>частных сетей                                                                                        |                                                    |                       |                            |                                 |          |
|                                                                                                    | обавить                                            | 훭 Парам               | етры прок                  | си-сервера                      |          |
| Доб                                                                                                    | авить VPN                                          | Серверь               | ы                          |                                 |          |
| د ا                                                                                                    | далить                                             |                       | Тип                        | Адрес прокси-сервера            | Порт     |
| ,<br>Щелкните кнопку "Настройка" для настройки                                                                                                    | астройка                                           |                       | 1. HTTP:                   | adm.nstu.ru                     | : 8080   |
| прокси-сервера для этого подключения.                                                                                                    |                                                    |                       | 2. Secure:                 | adm.nstu.ru                     | : 8080   |
|                                                                                                    |                                                    |                       | 3. FTP:                    | adm.nstu.ru                     | : 8080   |
|                                                                                                    |                                                    |                       | 4. Socks:                  |                                 | :        |
|                                                                                                    |                                                    |                       | 🔽 Один п                   | рокси-сервер для всех протокол  | 0B       |
| Настройка параметров локальной сети                                                                                                    |                                                    |                       |                            |                                 |          |
| Параметры локальной сети не применяются<br>для подключений удаленного доступа. Для<br>настройки коммутируемого соединения<br>щелкните кнопку "Настройка". |                                                    | Исключ                | ения<br>Не использ         | овать прокси-сервер для адресс  | )В,      |
| расположенную выше.                                                                                                    | 🚰 Настройка параметро                              | <b>S</b>              | начинающи                  | ихся с:                         |          |
|                                                                                                    | Автоматическая настройн<br>Чтобы использовать уста |                       | rus.ciu.risc               | .u.ru;                          | 4        |
|                                                                                                    | отключите автоматическ                             |                       | Адреса раз                 | зделяются точкой с запятой (;). |          |
| OK                                                                                                    | Использовать сценари                               | L                     |                            | or                              | 1 OTHOUS |
|                                                                                                    | Адрес                                              |                       |                            |                                 |          |
|                                                                                                    | Прокси-сервер                                      |                       |                            |                                 |          |
|                                                                                                    | Использовать прокси-се<br>применяется для комму    | ервер для<br>тируемых | локальных і<br>или VPN-под | подключений (не<br>(ключений).  |          |
|                                                                                                    | Адрес: adm.nstu.ru                                 | Порт:                 | 8080                       | Дополнительно                   |          |
|                                                                                                    | 🗌 Не использовать пр                               | окси-серве            | ер для локал               | льных адресов                   |          |
|                                                                                                    |                                                    |                       | ОК                         | Отмена                          |          |

#### 3. Установка сертификатов безопасности для доступа к приложениям RemoteApp

- 1. Загрузите два сертификата из центрального хранилища по ссылкам:
  - <u>http://www.pki.corp.nstu.ru/ca/corp.nstu.ru\_RCA.crt</u>
  - <u>http://www.pki.corp.nstu.ru/ca/corp.nstu.ru\_SubCA1.crt</u>
- 2. Импортируйте сертификаты в хранилище локального компьютера. Откройте командную строку Windows (cmd) от имени Администратора, прейдите в каталог с загруженными файлами сертификатов и выполните следующие команды:
- > certutil.exe -addstore Root corp.nstu.ru\_RCA.crt
- > certutil.exe -addstore CA corp.nstu.ru\_SubCA1.crt

- <u>посредством портала RD Web Access (n.4)</u>
- посредством подписки на приложения RemoteApp (п.5)

#### 4. Запуск терминальных приложений ИС НГТУ через портал RD Web Access

- 1. Вставьте электронный ключ (E-Token) в USB-порт компьютера, и убедитесь, что он функционирует (горит красный индикатор).
- 2. Запустите браузер Internet Explorer «*Пуск»* «*Bce программы*» «*Internet Explorer*» и перейдите по адресу <u>https://rds.ciu.nstu.ru/</u>.
- 3. Выполните вход, используя доменную учетную запись (<u>пользователь@corp.nstu.ru</u>), которую можно получить в личном кабинете сотрудника на портале <u>http://ciu.nstu.ru</u>, в разделе «Корпоративная почта».

| т к удаленным рабочим столам - In      | ternet Explorer                                                                                                    |                                      |
|----------------------------------------|----------------------------------------------------------------------------------------------------|--------------------------------------|
| Https://rds.ciu.nstu.ru/RDWeb/Pages/ru | -RU/login.aspx?ReturnUrl 🔎 🚬 🏥 🦘 🥔 Веб-доступ к удаленным р 🗴                                                                                       |                                      |
| 19                                     |                                                                                                    | веб-доступ к удаленным рабочим стола |
|                                        |                                                                                                    |                                      |
| Подключение к удаленным                | рабочим столам и приложениям RemoteApp                                                                                                    |                                      |
|                                        |                                                                                                    | Справка                              |
|                                        |                                                                                                    |                                      |
|                                        | Email: пользователь@corp.nstu.ru                                                                                                    |                                      |
|                                        | Пароль:                                                                                                    |                                      |
|                                        | Безопасность ( <u>показать объяснение</u> )                                                                                                    |                                      |
|                                        | <ul> <li>Общедоступный компьютер</li> <li>Личный компьютер</li> </ul>                                                                               |                                      |
|                                        |                                                                                                    |                                      |
|                                        | Войти                                                                                                    |                                      |
|                                        |                                                                                                    |                                      |
|                                        | в целка защите от несальционированного доступа<br>сеанс веб-доступа к удаленному рабочему столу<br>будет автоматически завершен после определенного |                                      |
|                                        | периода бездействия. В случае завершения сеанса<br>обновите страницу в браузере и повторите вход.                                                   |                                      |
|                                        |                                                                                                    |                                      |
| Mindour Conver 2012 D2                 |                                                                                                    | Microsoft                            |

4. Разрешите надстройку Microsoft RDS Web Service Connection.

| Эта веб-страница пытается запустить надстройку Microsoft Remote Desktop Services Web Access Con издателя |           |   | × |
|----------------------------------------------------------------------------------------------------|-----------|---|---|
| Містозотт Согрогатіон.<br>В чем заключается риск?                                                        | Разрешить | • |   |

5. Запустите ярлык «Загрузка приложений» в меню «Удаленные приложения RemoteApp и рабочие столы»

#### 5. Запуск терминальных приложений ИС НГТУ через подписку на приложения RemoteApp

1. Выполните подписку для приложений ИС НГТУ.

Для этого зайдите в «Панель управления» — «Подключения к удаленным рабочим столам и приложениям RemoteApp» и создайте новое подключение по URL adpecy: <u>https://rds.ciu.nstu.ru/rdweb/feed</u>.

| 🐻 Подключения к удаленным рабочи                                                              | м столам и приложениям RemoteApp                                                                                                    |                                            |  |  |  |
|-----------------------------------------------------------------------------------------------|----------------------------------------------------------------------------------------------------|--------------------------------------------|--|--|--|
| 🚱 🕞 🗢 Все э Подключения к удаленным рабочим столам и прилож 😨 Поиск в панели управления       |                                                                                                    |                                            |  |  |  |
| Панель управления - домашняя<br>страница                                                      | Подключение к компьютерам и программам на рабочем месте                                                                                    | 0                                          |  |  |  |
| 1 Создание нового подключения<br>с использованием подключения<br>к удаленным рабочим столам и | Создание нового подключения с использованием подключения к удаленным р<br>Создание нового подключения с использованием подключения к удале | рабочни столан и приложениям RemoteApp 📃 🗙 |  |  |  |
| приложениям <u>RemoteApp</u>                                                                  | Введите URL-адрес для создания и настройки нового подключения                                                                              |                                            |  |  |  |
|                                                                                               | 2<br>URL-адрес <u>подключения</u> : https://rds.ciu.nstu.ru/rdweb/feed                                                                     |                                            |  |  |  |
|                                                                                               |                                                                                                    |                                            |  |  |  |
|                                                                                               |                                                                                                    |                                            |  |  |  |
|                                                                                               |                                                                                                    |                                            |  |  |  |
|                                                                                               |                                                                                                    |                                            |  |  |  |
|                                                                                               | <u>Дополнительные сведения о подключениях к удаленным рабочим столам и п<br/>RemoteApp</u>                                                 | риложениям                                 |  |  |  |
|                                                                                               |                                                                                                    |                                            |  |  |  |
|                                                                                               |                                                                                                    | Отмена                                     |  |  |  |
|                                                                                               |                                                                                                    |                                            |  |  |  |

Для подключения используйте доменную учётную запись (<u>пользователь@corp.nstu.ru</u>).

Все доступные для текущего пользователя можно запустить через «Пуск» — «Все программы» — «Подключения к удаленным рабочим столам и приложениям RemoteApp» — «ИС НГТУ».

- 2. Перейдите в меню «Пуск» «Все программы» «Подключения к удаленным рабочим столам и приложениям RemoteApp» «ИС НГТУ».
- 3. Запустите ярлык «Загрузка приложений».

| Подключения к удаленным рабочим столам и прилох<br>ИС НГТУ<br>Загрузка приложений (ИС НГТУ) | Устройства и принтеры<br>Программы по умолчанию |
|---------------------------------------------------------------------------------------------|-------------------------------------------------|
| . Назад                                                                                     | Справка и поддержка                             |
| Найти программы и файлы                                                                     | Завершение работы                               |
| <b>Ду Пуск</b>                                                                              |                                                 |

#### 6. Настройка системы печати

Для корректной работы печати из удаленных приложений RemoteApp на персональный компьютер необходимо установить клиент Cortado ThinPrint 10.

#### 7. Работа в терминальном приложении ИС НГТУ

1. После запуска «Загрузка приложений» в окне «RemoteApp» нажмите «Подключить», чтобы выполнить вход в терминальное приложение загрузчика. Для аутентификации используйте доменную учетную запись (пользователь@corp.nstu.ru):

|                         |                                                                               |                                                                              | Безопасность V                                                                        | Vindows                                              |         | ×     |
|-------------------------|-------------------------------------------------------------------------------|------------------------------------------------------------------------------|---------------------------------------------------------------------------------------|------------------------------------------------------|---------|-------|
| RemoteApp               |                                                                               |                                                                              | Введите учетные данные<br>Введите имя пользователя и пароль для подключения к ИС НГТУ |                                                      |         |       |
| Это уда                 | Надежен ли издатель э<br>ленное приложение Remote<br>теру. Перед подключением | того удаленного прили<br>Арр может нанести вред л<br>для запуска программы у |                                                                                       | пользователь@corp.n<br>••••••<br>Домен: corp.nstu.ru | istu.ru |       |
| надеже                  | н.<br>Издатель:                                                               | RD-Broker.corp.nstu.ru                                                       |                                                                                       |                                                      | ОКО     | тмена |
| - TS                    | Тип:                                                                          | Программа удаленного и                                                       | приложения Re                                                                         | moteApp                                              |         |       |
|                         | Путь:                                                                         | loader                                                                       |                                                                                       |                                                      |         |       |
|                         | Имя:                                                                          | Загрузка приложений                                                          |                                                                                       |                                                      |         |       |
|                         | Удаленный компьютер:                                                          | RD-BROKER.CORP.NST                                                           | U.RU                                                                                  |                                                      |         |       |
|                         | Сервер шлюза:                                                                 | rds.ciu.nstu.ru                                                              |                                                                                       |                                                      |         |       |
| 🗐 <u>Б</u> оле<br>💽 Пон | ьше не спрашивать при уда:<br>казать подробно <u>с</u> т                      | пенных подключениях от з                                                     | того издателя<br>Подкл <u>ю</u> чить                                                  | Отмена                                               |         |       |

2. Дождитесь подключения, в окне «Загрузка приложений ИС НГТУ» выберите из списка доступных вам приложений необходимое и щелкните на нем дважды. Проверка данных на ключе E-Token произойдёт в автоматическом режиме.

| 😤 Загрузка приложений ИС НГТУ                          | _ 🗆 X   |  |  |  |
|--------------------------------------------------------|---------|--|--|--|
| Приложения Настройки Протокол загрузки Активные сеансы |         |  |  |  |
| Дважды щелкните на приложении, чтобы запустить его     |         |  |  |  |
| Название                                               | Файл    |  |  |  |
| ▶ ИС НГТУ                                              | arm.exe |  |  |  |
|                                                        |         |  |  |  |
|                                                        |         |  |  |  |
|                                                        |         |  |  |  |
| Загрузка окончена                                      |         |  |  |  |

# Приложение №1. Требования к программно-аппаратной части для доступа к приложениям ИС НГТУ

### Требования к аппаратной части компьютера для работы с ИС НГТУ

Минимальные системные требования для работы операционной системы Microsoft Windows 7:

- 32-разрядный (х86) или 64-разрядный (х64) процессор с тактовой частотой 1 Гигагерц (ГГц) или выше;
- 1 Гигабайт (ГБ) (для 32-разрядной системы) или 2 ГБ (для 64-разрядной системы) оперативной памяти (ОЗУ);
- 16 Гигабайт (ГБ) (для 32-разрядной системы) или 20 ГБ (для 64-разрядной системы) пространства на жестком диске;
- графический адаптер (видеокарта) с поддержкой DirectX 9 (системные требования ОС);
- сетевой адаптер 100 или 1000 Мб/с.

## Требования к программной части компьютера для работы с ИС НГТУ

Техническому специалисту подразделения необходимо установить и сконфигурировать рабочие места ИС НГТУ в соответствии списку минимального ПО:

- операционная система (OC) Microsoft Windows 7 SP1, Windows 8.1 или Windows 10;
- наличие установленных необходимых драйверов для корректной работы операционной системы (системная плата, чипсет, графический адаптер, сетевой адаптер, МФУ, принтеры, прочая периферия);
- программное обеспечение .NET Framework 3.5 с пакетом обновления SP1 или выше;
- клиент удаленного терминального доступа Remote Desktop Client (RDC) версии не ниже 8 (KB2574819, KB2592687);
- обновления клиента удаленного терминального доступа RDC КВ2830477 и КВ2862019;
- интернет-браузер Internet Explorer 10 или выше (возможна установка дополнительного браузера);
- антивирусное ПО Kaspersky Endpoint Security 10, подключенное к общеуниверситетскому серверу администрирования с актуальными антивирусными базами;
- программное обеспечение для электронных ключей Aladdin eToken PKI Client версии не ниже 5.1 SP1;
- Программное обеспечение для печати из терминальных приложений Cortado ThinPrint 10 <u>https://store.nstu.ru/index.php/s/dc5a33fb52f69f4531eca3bd82bb2769</u>